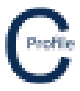

DXF files can be imported at any stage during the design process by selecting **Tools>DXF Options>Import DXF Files** and navigate to where you DXF file is saved and open the file as shown below.

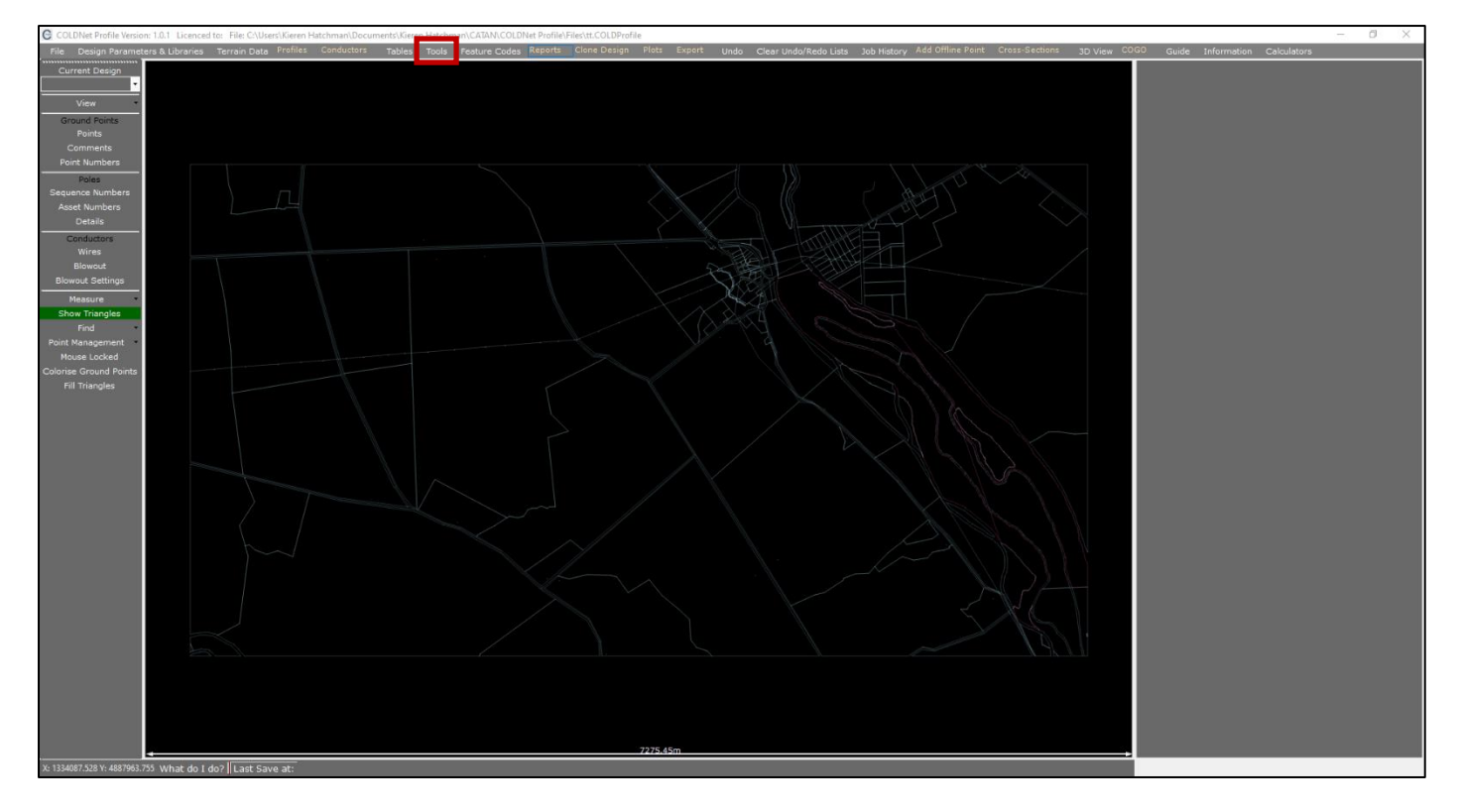

Once the DXF file has been imported the varies DXF layers in the file can be turned off and on. To do this select **Tools>DXF Options>DXF Layers**. The following window will open where can select which layers you wish to see in the main plan view screen. It will also show which of the layers contain data. Select **Close** to update the changes.

| C DXF Layers -                                     |              |                       |              | $\times$ |
|----------------------------------------------------|--------------|-----------------------|--------------|----------|
| All Visibile All Invisible Invert Visibility Close |              |                       |              |          |
|                                                    | Visible      | Description           | Has Data     |          |
| •                                                  |              | 0                     |              |          |
|                                                    | $\checkmark$ | CRS Hydro             | $\checkmark$ |          |
|                                                    | $\checkmark$ | CRS Parcel            | $\checkmark$ |          |
|                                                    | $\checkmark$ | CRS Road Centerline   |              |          |
|                                                    | $\checkmark$ | Transpower Lines      |              |          |
|                                                    | $\checkmark$ | Transpower Structures |              |          |
|                                                    | $\checkmark$ | CRS Address           |              |          |
|                                                    | $\checkmark$ | EHV Conductor         |              |          |
|                                                    |              |                       |              |          |
|                                                    |              |                       |              |          |
|                                                    |              |                       |              |          |
|                                                    |              |                       |              |          |
|                                                    |              |                       |              |          |
|                                                    |              |                       |              |          |
|                                                    |              |                       |              |          |
|                                                    |              |                       |              |          |

\_\_\_\_\_